## Printing with RIP Software

- 1. Open the Print Optimizer software located at the dock of the PC Computer
- 2. Import a JPEG file by right clicking in the left part of the screen and selecting 'Import'
  - a. The software does not register correctly with a .ai or .psd file so export it as a .JPG

| t FX Print Optimize v2: DFX Pro | 9541WT App    | oarel Ph     | oto |        |     |
|---------------------------------|---------------|--------------|-----|--------|-----|
| obs Devices Tools View          | Help          |              |     |        |     |
|                                 |               | <b>N</b>     |     |        |     |
| Neon Metallic                   |               | (California) |     |        |     |
| VT Apparel Photo DFX Pro9541W   | T Apparel Gra | phics        |     |        |     |
| Status                          | Pr            | int Mode     |     | Copies | Job |
| Stop Qu                         | eue           |              |     |        |     |
| Import F                        | ile           |              |     |        |     |
| Properti                        | es Alt        | +Q           |     |        |     |

3. Select your .jpeg file from the computer

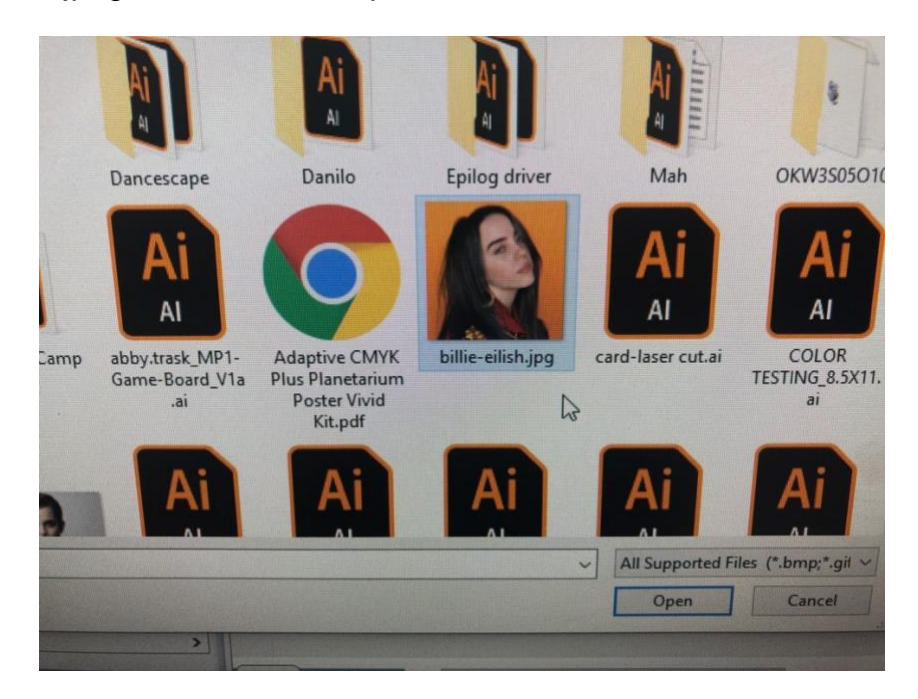

- 4. In the right screen of the Print Optimizer software make sure the 'Invert' box is turned off
- 5. Select 'DFX with Dots' in the dropdown menu

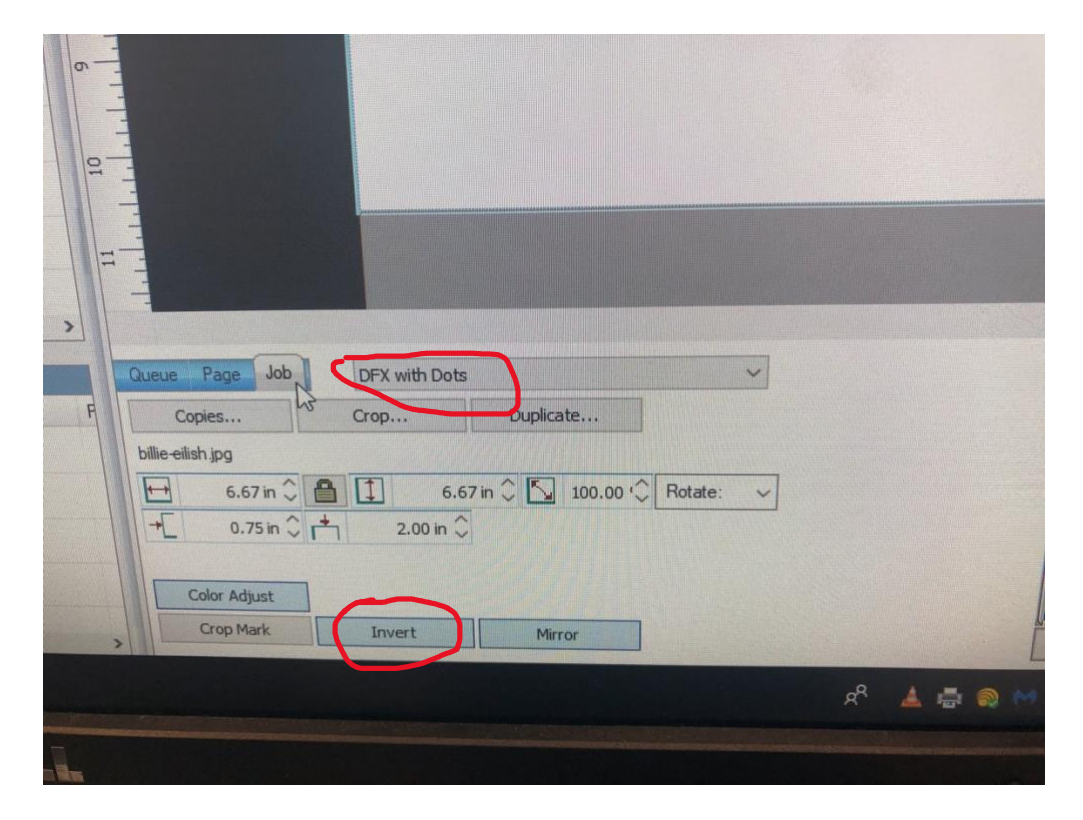

- 6. Next, right click the file in the left side of the screen
  - a. A dropdown menu will appear. Select 'RIP Only'

| Danie Danier Last  | 1.1     | Contractor Statement of the PTA | COLUMN D  |           | AND ADDRESS OF | A STATISTICS OF STREET, STREET, STREET |           | 1. 1. 1. 1. 1. 1. 1. 1. 1. 1. 1. 1. 1. 1 |           |
|--------------------|---------|---------------------------------|-----------|-----------|----------------|----------------------------------------------------------------------------------------------------|-----------|------------------------------------------|-----------|
| Aueue Hunning ( to | Status  | Print Mode                      | Copies    | Job Cost  | File Type      | Dimensions                                                                                                    | Substrate | Port                                     | Time      |
| Life alleb ins     | Penders | DEV with Data                   |           |           | RGR Image      | 6.67 m x 6.67 m (100%)                                                                                                    | Alma      |                                          | Tue lan   |
| one ensitipy       | reiding | Properties                      | Alt+Enter | ALC: NO   | Noto mayo      | 0.07 81 x 0.07 81 (100 %)                                                                                                    | INCINE    |                                          | 100 001 . |
|                    |         | Remove                          | Delete    | 111       |                |                                                                                                    |           |                                          |           |
|                    |         | Rename                          |           | 2137      |                |                                                                                                    |           |                                          |           |
|                    |         | Move selected jobs to           |           | >         |                |                                                                                                    |           |                                          |           |
|                    |         | Copy selected jobs to           |           | >         |                |                                                                                                    |           |                                          |           |
|                    |         | Create                          |           | >         |                |                                                                                                    |           |                                          |           |
|                    |         | Arrange                         |           | >         |                |                                                                                                    |           |                                          |           |
|                    |         | Print                           | Alt+P     | -         |                |                                                                                                    |           |                                          |           |
|                    |         | RIP Only                        | Alt+S     |           |                |                                                                                                    |           |                                          |           |
|                    |         | Save As                         |           |           |                |                                                                                                    |           |                                          |           |
|                    |         | Generate Preview Image          |           | 11/1      |                |                                                                                                    |           |                                          |           |
|                    |         | Replace Print Mode              |           |           |                |                                                                                                    |           |                                          |           |
| ild                |         | Super Size Image                |           |           |                |                                                                                                    |           |                                          |           |
|                    |         | Send to Photoshop               |           |           |                |                                                                                                    |           |                                          |           |
|                    |         | Spin/Rotate Job                 |           |           |                |                                                                                                    |           |                                          |           |
|                    |         | Job Color Replacement           |           | an office |                |                                                                                                    |           |                                          |           |
|                    |         | Production Plug-ins             |           | >         |                |                                                                                                    |           |                                          |           |
| T                  |         | Easy Adjustments                |           | >         |                |                                                                                                    |           |                                          |           |
|                    |         | Mehdi 2                         |           |           |                |                                                                                                    |           |                                          |           |
|                    |         |                                 |           | -         |                |                                                                                                    |           |                                          |           |

7. Once it loads right click the file again and click 'Open Page'

|                   | total: 1 holding: 1 |                                  |            |        |        |          | annan - |
|-------------------|---------------------|----------------------------------|------------|--------|--------|----------|---------|
| Name              | Status              |                                  | Print Mode |        | Conies | Job Cost | Gla T   |
| billie-eilish.jpg | 2 Holding Llob Sr   | ooled]                           | DFX with D | ots    | 1      | JOD COSI | File IS |
| c                 | F                   | age Propertie<br>ob Properties.  | ·S         |        |        |          | ndi     |
|                   |                     | Remove                           |            | Delete |        |          |         |
| F                 |                     | Open Page                        | 6          |        |        |          |         |
|                   |                     | Release                          |            |        |        |          |         |
| IA                |                     | Print                            |            | Alt+P  |        |          |         |
|                   |                     | RIP Only<br>Save As              |            | Alt+S  |        |          |         |
| Dan               |                     | View Raw Data<br>Generate Previe | w Image    | Alt+V  |        |          |         |
|                   |                     | Production Plug                  | g-ins      | >      |        |          |         |
| Epile             |                     | Easy Adjustmen                   | its        | 2      |        |          |         |
|                   |                     | Mehdi 2                          |            | 2      |        |          |         |

8. Once it loads double click on the file

| -                         |                                          |                            |     |   |           |                          |      |                |
|---------------------------|------------------------------------------|----------------------------|-----|---|-----------|--------------------------|------|----------------|
| X Print Op<br>os Devic    | otimize v2: DFX Pro95<br>es Tools View H | 41WT Apparel Photo<br>Help |     |   | @ @       |                          |      | and the second |
| leon Metali<br>Apparel Pl | 0 1 1 1 1 1 1 1 1 1 1 1 1 1 1 1 1 1 1 1  | WT Apparel Graphics        |     |   | 40        |                          |      |                |
| ning total                | I: 1 active: 1                           |                            | 0.1 |   | 61 T      |                          |      | <b>.</b>       |
| njpg                      | Active                                   | DFX with Dots              | 1   | - | RGB Image | Page: 8.17 in x 10.67 in | None | ТСР/ЛР Ти      |
|                           |                                          |                            |     |   |           |                          |      |                |
|                           |                                          |                            |     |   |           |                          |      |                |

9. A new screen will appear. Click on the 'Color Layer' dropdown menu on the left side of the window

| DFX Pro9541WT                                                                                                    |                    |                 |                 | DF |
|----------------------------------------------------------------------------------------------------|--------------------|-----------------|-----------------|----|
| Settings                                                                                                    | General            |                 |                 |    |
| Breduction Markup                                                                                                    | Name:              | billie-eilis    | sh.jpg          |    |
|                                                                                                    | Source file:       | billie-eilis    | sh.jpg          |    |
| Color Layer                                                                                                    | ID:                | JobD8E8         | 8               |    |
|                                                                                                    | Device settings:   | F               |                 |    |
|                                                                                                    | Printer:           |                 | DFX mith Date   |    |
|                                                                                                    | The mode.          | Ľ               | A AMULOUS       |    |
|                                                                                                    | Output:            |                 |                 |    |
|                                                                                                    | Set number of o    | utput copies o  | f this job Copi | es |
|                                                                                                    | Create or edit til | les of this job | Cro             | p  |
|                                                                                                    |                    |                 |                 |    |
| and the second second se |                    |                 |                 |    |
|                                                                                                    |                    |                 |                 |    |
|                                                                                                    |                    |                 |                 |    |

10. Under the 'Color Layer' select 'Ink Removal' on the left side of the window

| Settings                            | Jak Dames I                                       | Di Miller D'OLS |
|-------------------------------------|---------------------------------------------------|-----------------|
| Color Laver                         | IIIK Removal                                      |                 |
| Layer Profile<br>Processing Options | Frauency Arole Shure                              |                 |
| CMVK Calas Adiation                 |                                                   | P               |
| Separation Curries                  | 22.00 inverted round                              |                 |
| ICC Profile                         | Hole Size 180 🗘                                   |                 |
| Halftones                           | No Ink 100% Ink                                   |                 |
| Variable Dot Setup                  | Vary hole size in areas of partial transparency   |                 |
| Ink Removal                         | Transparency Hole Size                            |                 |
| Other W                             | Bigger holes, Smaller holes,<br>Less ink More ink |                 |
|                                     |                                                   |                 |
|                                     |                                                   |                 |

- 11. Set the 'Frequency' to 20, the 'Angle' to 22, the 'Shape' to inverted round.
  - a. 'Hole Size' should be 100 and 'Transparency Hole Size' should be 0.07 (Setting may change depending on design and project)

| Frequency Angle Shape     |                                 |
|---------------------------|---------------------------------|
| 20.00 22.00 Inverted rour | nd 🗸                            |
| Hole Size                 | 10þ 🗘                           |
| No Ink                    | 100% Ink                        |
| Vary hole size in         | n areas of partial transparency |
| Transparency Hole Size    | 0.70 🗘                          |
| Bigger holes,<br>Less ink | , Smaller holes,<br>More ink    |
|                           |                                 |
|                           |                                 |
|                           |                                 |

12. Select 'OK'

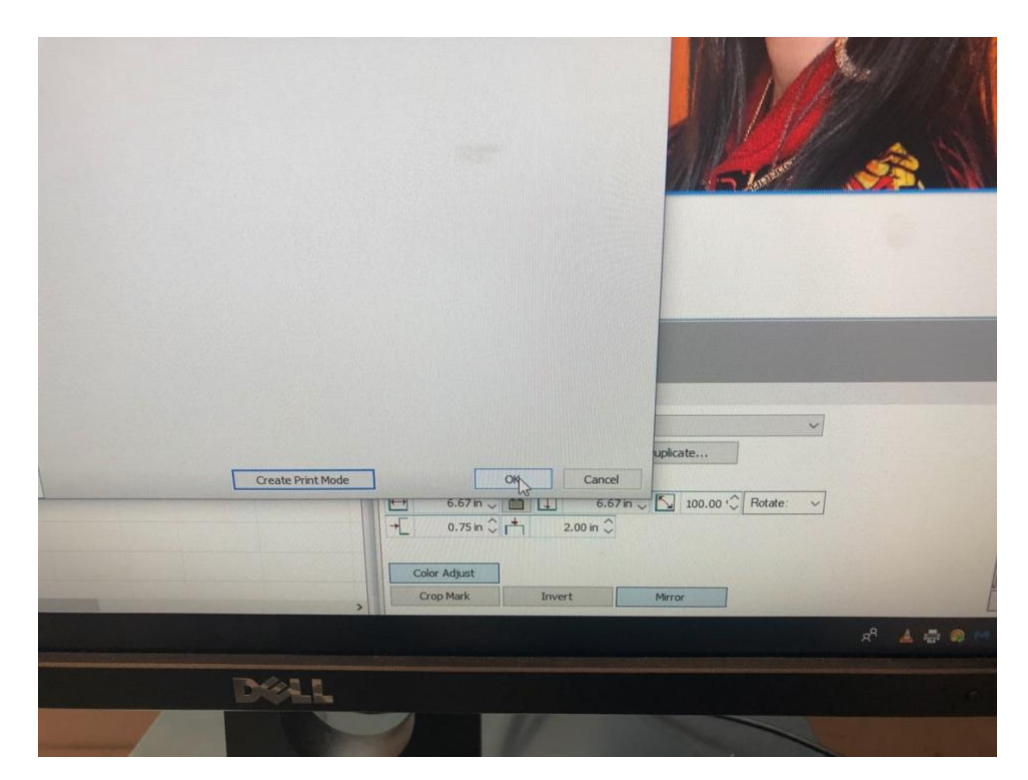

13. Once the window closes right click the file and select 'RIP Only' from the dropdown menu

| DEV with Data 1/2<br>ties Alt+Ent<br>re Delet<br>16                              | er<br>te                                                                                      |                                                                                                 | RGB Image                                                                                      | 6.67 in x 6.67 in (100%)                                                                                       |                                                                                                    |
|----------------------------------------------------------------------------------|-----------------------------------------------------------------------------------------------|-------------------------------------------------------------------------------------------------|------------------------------------------------------------------------------------------------|----------------------------------------------------------------------------------------------------|----------------------------------------------------------------------------------------------------|
| ties Alt+Ent<br>/e Deler<br>)e                                                   | er<br>te                                                                                      |                                                                                                 |                                                                                                |                                                                                                    | the second second second second second second second second second second second second second second second se |
| ve Dele<br>ne                                                                    | te                                                                                            |                                                                                                 |                                                                                                |                                                                                                    |                                                                                                    |
| ne                                                                               | A CONTRACTOR OF THE OWNER.                                                                    |                                                                                                 |                                                                                                |                                                                                                    |                                                                                                    |
|                                                                                  |                                                                                               |                                                                                                 |                                                                                                |                                                                                                    |                                                                                                    |
| selected jobs to                                                                 | >                                                                                             |                                                                                                 |                                                                                                |                                                                                                    |                                                                                                    |
| selected jobs to                                                                 | >                                                                                             |                                                                                                 |                                                                                                |                                                                                                    |                                                                                                    |
| e                                                                                | >                                                                                             |                                                                                                 |                                                                                                |                                                                                                    |                                                                                                    |
| nge                                                                              | >                                                                                             |                                                                                                 |                                                                                                |                                                                                                    |                                                                                                    |
| Alt+                                                                             | P                                                                                             |                                                                                                 |                                                                                                |                                                                                                    |                                                                                                    |
| e As Dr                                                                          | S                                                                                             |                                                                                                 |                                                                                                |                                                                                                    |                                                                                                    |
| ierate Preview Image<br>place Print Mode                                         |                                                                                               |                                                                                                 |                                                                                                |                                                                                                    |                                                                                                    |
| t with Gimp<br>per Size Image<br>nd to Photoshop                                 |                                                                                               |                                                                                                 |                                                                                                |                                                                                                    |                                                                                                    |
| in/Rotate Job                                                                    |                                                                                               |                                                                                                 |                                                                                                |                                                                                                    |                                                                                                    |
| b Color Replacement<br>roduction Plug-ins<br>asy Adjustments<br>Hects<br>Mehdi 2 | ***                                                                                           |                                                                                                 |                                                                                                |                                                                                                    |                                                                                                    |
|                                                                                  | n/Rotate Job<br>a Color Replacement<br>oduction Plug-ins<br>isy Adjustments<br>fects<br>fects | n/Rotate Job<br>a Color Replacement<br>oduction Plug-ins<br>isy Adjustments<br>fects<br>heldi 2 | n/Rotate Job<br>a Color Replacement<br>oduction Plug-ins<br>sy Adjustments<br>texts<br>Mehdi 2 | n/Rotate Job<br>a Color Replacement<br>oduction Plug-ins<br>isy Adjustments<br>isy Adjustments<br>hendi 2<br>x | n/Rotate Job<br>© Color Replacement<br>oduction Plug-ins<br>by Adjustments<br>texts<br>tehdi 2                  |

14. Once it loads right click again and select 'View Raw Data'

| holding: 1             |             |                               | Copies    | Job Cost | File Type | Dimensions               | Substrate | Port   |
|------------------------|-------------|-------------------------------|-----------|----------|-----------|--------------------------|-----------|--------|
| itatus                 | Print Mode  |                               | Copier    |          | DCR Image | Page: 8 17 in x 10.67 in | None      | TCP/IP |
| -lolding [Job Spooled] | DFX with De | Page Properties               | <br>      |          |           |                          |           |        |
|                        |             | Remove<br>Rename<br>Open Page |           | Delet    | e         |                          |           |        |
|                        |             | Release                       |           |          |           |                          |           |        |
|                        |             | Print                         |           | Alt+     | P         |                          |           |        |
|                        |             | RIP Only                      |           | Alt+     | -S        |                          |           |        |
|                        |             | Save As                       |           |          |           |                          |           |        |
|                        |             | View Raw Da                   | sta       | Alt+     | v         |                          |           |        |
|                        |             | Generate Pro                  | eview Ima | ge 45    |           |                          |           |        |
|                        |             | Production                    | Plug-ins  |          | >         |                          |           |        |
|                        |             | Easy Adjust                   | ments     |          | >         |                          |           |        |
|                        |             | Effects                       |           |          | >         |                          |           |        |
|                        |             | Mehdi 2                       |           |          | >         |                          |           |        |
|                        |             |                               |           |          |           |                          |           |        |
|                        |             |                               |           |          |           |                          |           |        |
|                        |             |                               |           |          |           |                          |           |        |

15. A new window will appear giving a preview of what the print will look like.

a. The image should be made up of lots of small dots.

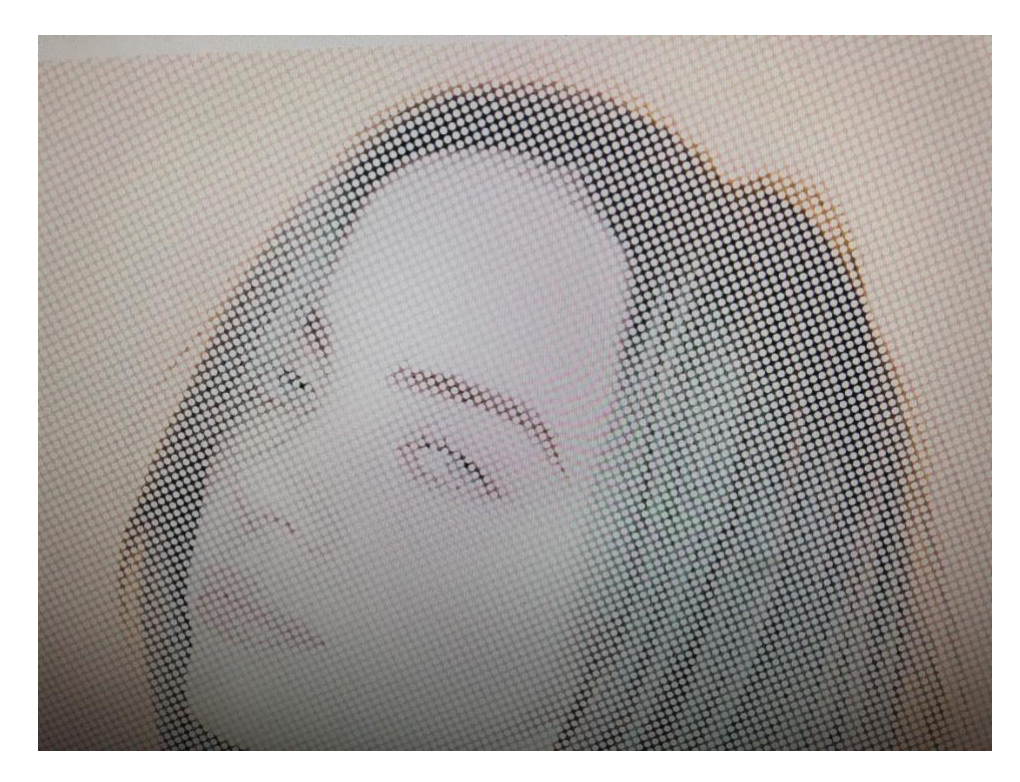

- 16. If the preview looks correct select close out of the window
- 17. Right click the file and select 'Print'

| Status                                                                                                    | the second second second second second second second second second second second second second second second se | Conice                  | Joh Cost File IVDe | Dimensions |
|----------------------------------------------------------------------------------------------------|----------------------------------------------------------------------------------------------------|-------------------------|--------------------|------------|
| Creation and and a second second se | Print Mode                                                                                                    | Copies                  | 000 0000 1.00 1.77 | 0.17:      |
| Holding [Job Spooled]                                                                                                    | Page<br>Job P                                                                                                   | Properties<br>roperties |                    |            |
|                                                                                                    | Rem<br>Rena<br>Ope                                                                                              | ove<br>me<br>n Page     | Delete             |            |
|                                                                                                    | Rele                                                                                                    | ase                     |                    |            |